## 목원대학교 통합앱

사용법

전산정보과

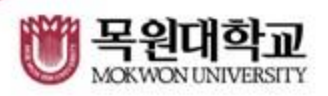

|   | 설            | 치법            | 라<br>당<br>년          | 법((      | 안면    | 트로     | 0          | ⊑)             |           |                          |
|---|--------------|---------------|----------------------|----------|-------|--------|------------|----------------|-----------|--------------------------|
| Ţ |              |               |                      |          |       |        |            |                |           |                          |
|   | <b>(</b> ) ( | > 🖬 🖌         | Þ                    |          | 1     | * *! @ | ₩F18       | 5% 📋           | 오전1       | 0;05                     |
|   | ÷            | 복             | 원대한                  | 교        |       |        |            |                |           | ×                        |
|   | Ð            | 복             | 원대학;                 | 2        |       |        |            |                |           |                          |
|   | ۹            | 복             | 원대학                  | 고 도서     | 관     |        |            |                |           |                          |
|   | ¢            | 신의 연<br>*년의 연 | 40 Hg AH<br>+CF04116 | 로위진<br>1 |       | KH2¦   | 가득한        | 발렌타            | 7<br>•100 |                          |
|   | 이전           | 에서            | 한앱                   |          |       |        |            |                | c         | 리보기                      |
|   |              | A Carles      |                      | Be       | enjar | ong    | C          | •DA            | ·<br>v    | ।<br>इन्ह                |
|   | IP 71        | 메라+<br>V실시간   |                      | #EI      | 벤자롱   |        | 디데히        | •1 - 커<br>& 기념 |           | 플레)<br>항공권               |
|   | :            |               |                      |          | Q     | 6      | ලා         |                |           | $\sim$                   |
|   | 1            | 2             | 3                    | 4        | 5     | 6      | 7          | 8              | 9         | 0                        |
|   | А            | ア             | ٢                    | ٦        | ٢     | ш      | 7          | ŧ              | H         | н                        |
|   | D            |               |                      | ,        | 2     | -      | -   -      |                |           | I                        |
|   | 仑            | =             | E                    |          | え     | ш т    | r <b>-</b> | ·][-           | -         | $\langle \times \rangle$ |
|   | !#1          | 0             | Ø                    |          | ⊲ 한   | ₹•न ⊳  |            | •              |           | Q                        |

| 범색창에 목원대학교 검색             |                                                                                  |                                                                                                    |                                          |                |            |   |  |  |  |  |  |
|---------------------------|----------------------------------------------------------------------------------|----------------------------------------------------------------------------------------------------|------------------------------------------|----------------|------------|---|--|--|--|--|--|
| ÷                         |                                                                                  |                                                                                                    |                                          |                | Q          |   |  |  |  |  |  |
| 목원대학교 통합·법 통합앱   목원대학교 확인 |                                                                                  |                                                                                                    |                                          |                |            |   |  |  |  |  |  |
|                           | ال <sup>رام</sup> ي.<br>الم                                                      |                                                                                                    |                                          |                |            |   |  |  |  |  |  |
| 3.5 ★                     |                                                                                  | 5천                                                                                                    | 0 16                                     |                | 3          |   |  |  |  |  |  |
| 리뷰 16개                    |                                                                                  | CH to                                                                                                    | 로드                                       |                | 만 3세이나는 () |   |  |  |  |  |  |
| . 2007년                   | Roman Bill<br>Roman Bill<br>Roman Bill<br>Roman Bill<br>Roman Bill<br>Roman Bill | Constitution Constitution   Constitution Constitution   Marchae Constitution   Spannice Constitution   Spannice Constitution   Spannice Constitution   Spannice Constitution |                                          |                |            |   |  |  |  |  |  |
|                           | 전자총권                                                                             | -                                                                                                    | 498                                      | Tal-1          |            |   |  |  |  |  |  |
| 8 anders and              |                                                                                  |                                                                                                    | 49                                       | E ALTR         |            |   |  |  |  |  |  |
| 8 HBH2                    | 9                                                                                | (F)                                                                                                    | and a                                    | - Long         |            |   |  |  |  |  |  |
| ा महत्वन्त्र<br>स्टब्स्   |                                                                                  | 5                                                                                                    | 9                                        | 1              |            |   |  |  |  |  |  |
|                           | 0:                                                                               | 1418-02 1418<br>118-02 1418<br>1418<br>1418<br>2009                                                                                                    | 1.0000 AU<br>#0000 95,47<br>7011 071 986 | (-and)<br>(19) |            |   |  |  |  |  |  |
|                           |                                                                                  |                                                                                                    |                                          |                |            | I |  |  |  |  |  |

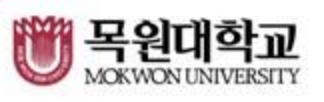

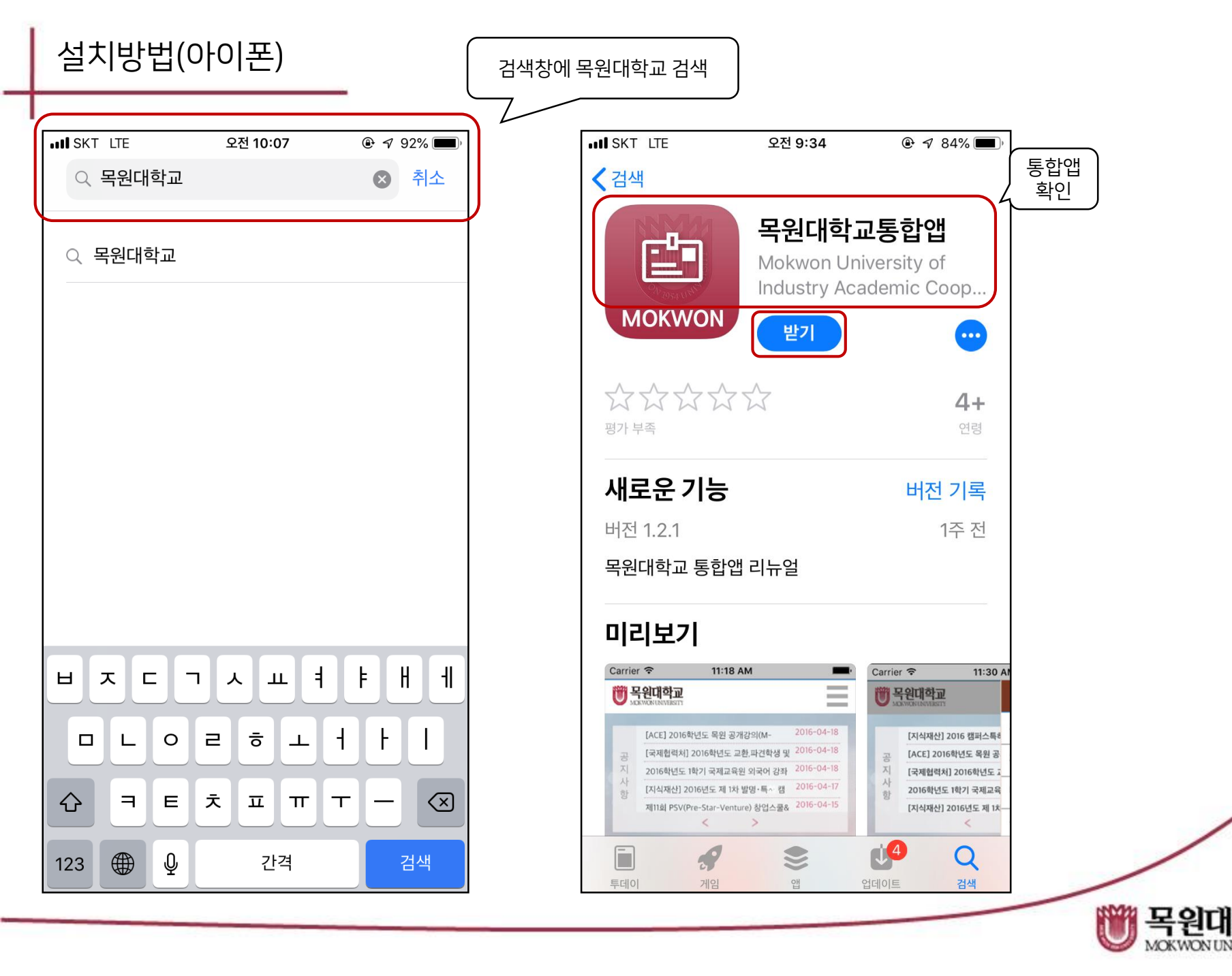

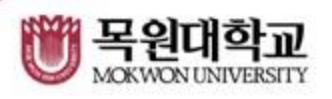

## 비밀번호 분실시 종합정보시스템의 비밀번호 재설정을 이용합니다.

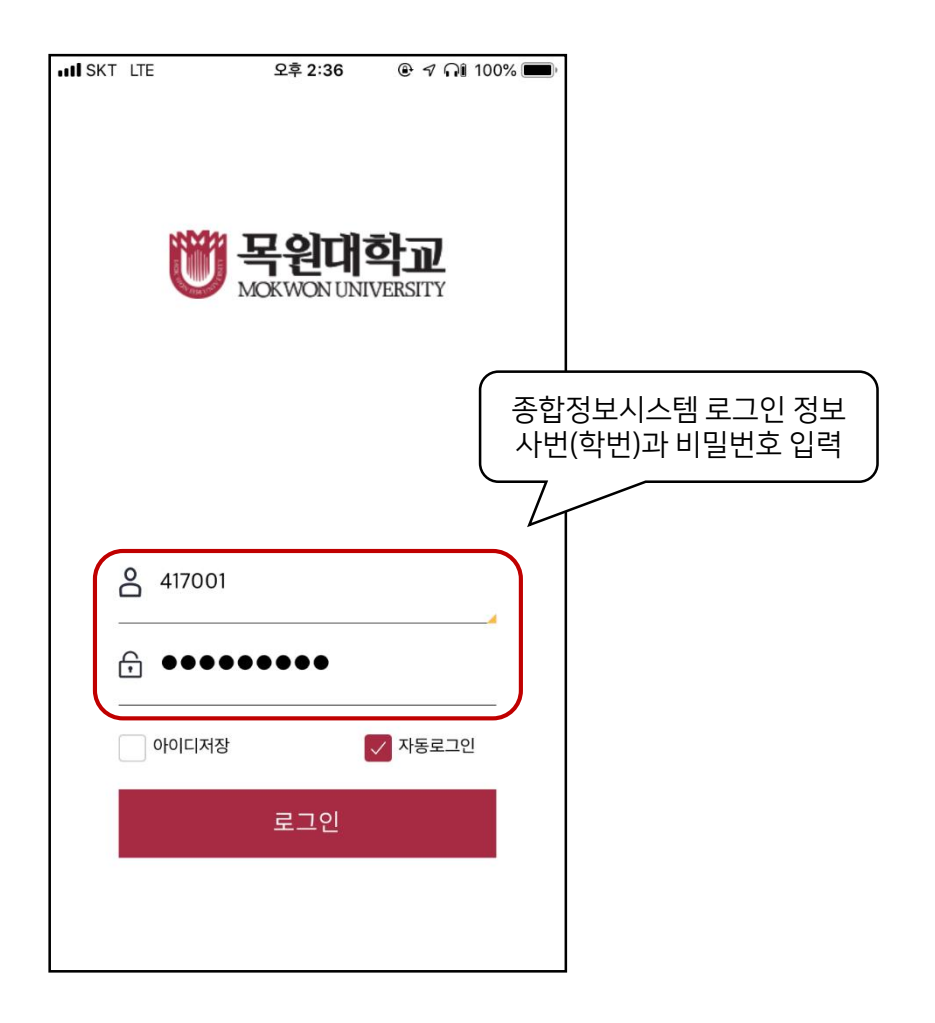

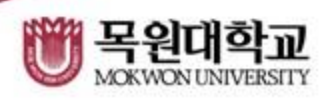

## 공지의 종류별로 수신의 여부를 설정합니다. \*이 설정과 관계없이 일반 푸시는 수신이 가능합니다.

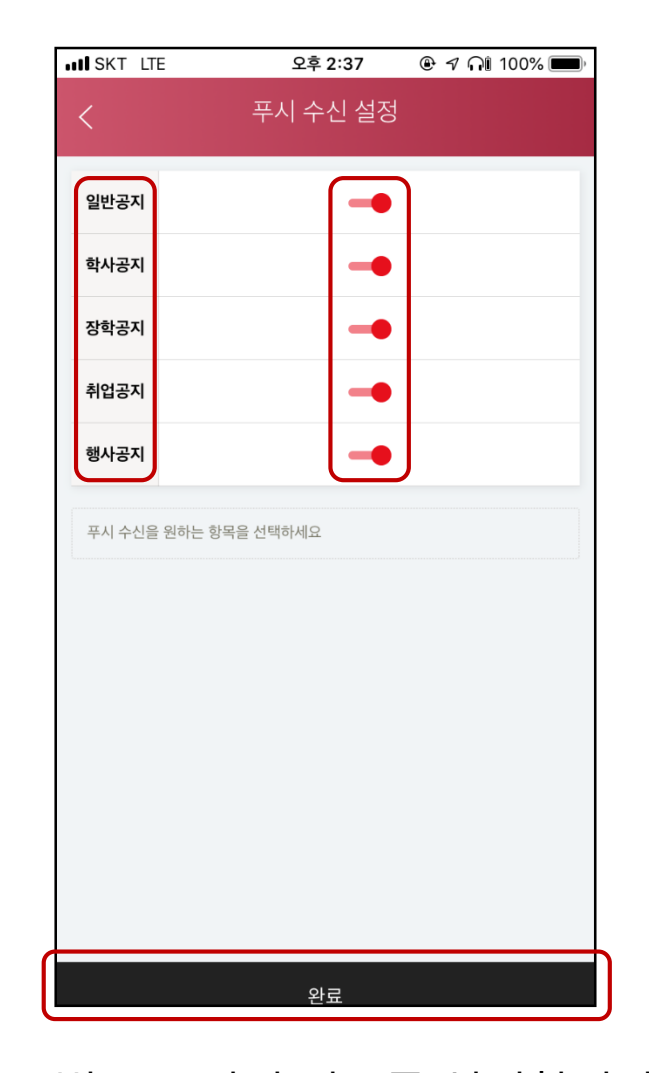

## 메인화면 설명

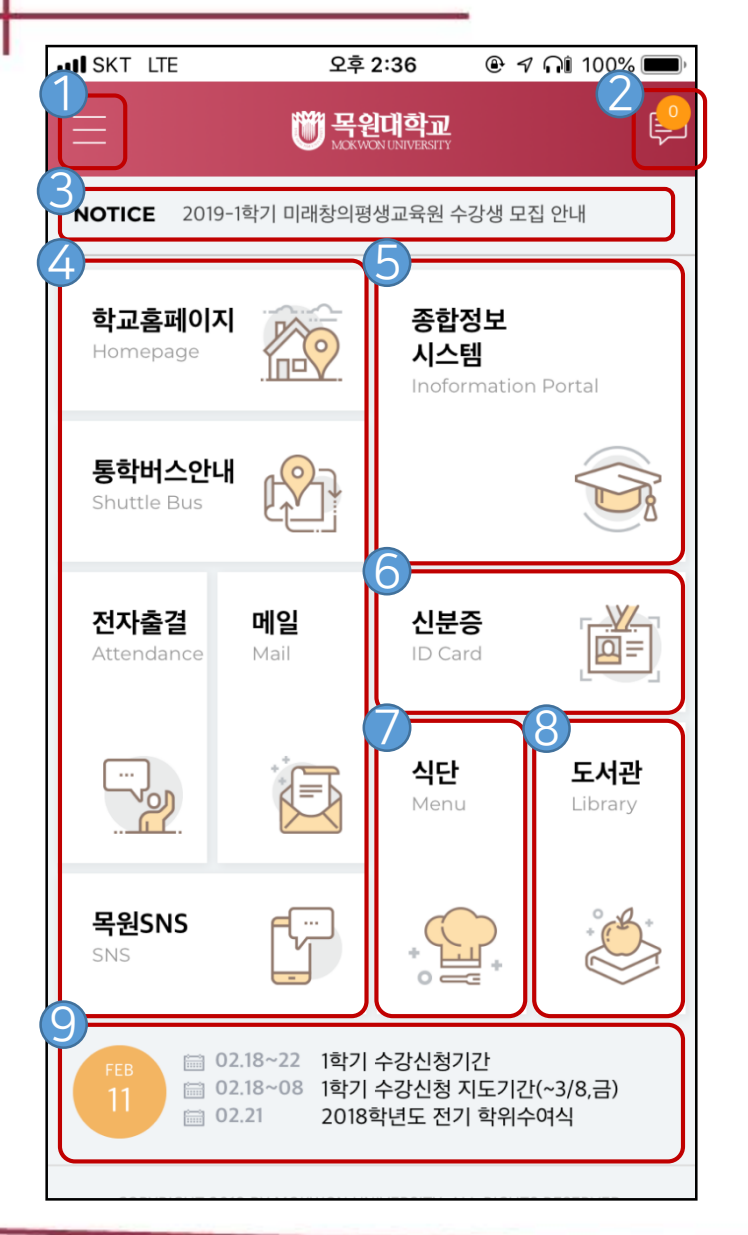

W 목원대학교 MOKWON UNIVERSITY

- 학사일정을 확인할 수 있습니다.
- ⑧ 도서관 홈페이지로 이동합니다.
- ⑦ 이번주의 식단을 확인 할 수 있습니다.
- ⑤ 모바일 신분증, 모바일 학생증을 발급 및 열람합니다.
- ④ 해당하는 메뉴의 홈페이지 및 어플로 연결이 가능합니다.

5 종합정보 시스템의 메뉴로 이동 합니다.

- ③ 홈페이지의 일반공지가 순서대로 표시됩니다.
- 🥏 푸시 메시지를 확인할 수 있습니다.

개인 설정을 확인 및 변경할 수 있습니다